### AFAS inloggen Website & AFAS Pocket

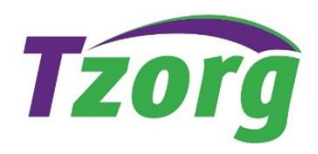

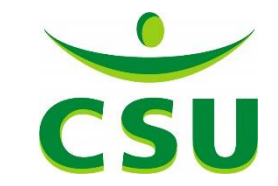

## **Gebruik door medewerker**

| Afas pocket app                  | Inloggen via mijntzorg.nl        |
|----------------------------------|----------------------------------|
| Inzien loonstroken vanaf P1-2019 | Inzien loonstroken vanaf P1-2019 |
| Inzien jaaropgave 2019           | Inzien jaaropgave 2019           |
|                                  | Inzien personeelsdossier         |
|                                  | Indienen declaraties             |
|                                  |                                  |

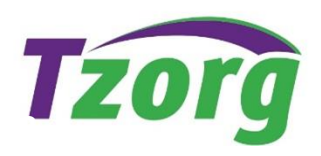

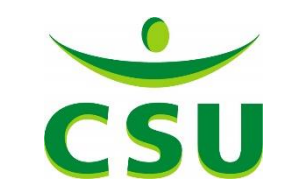

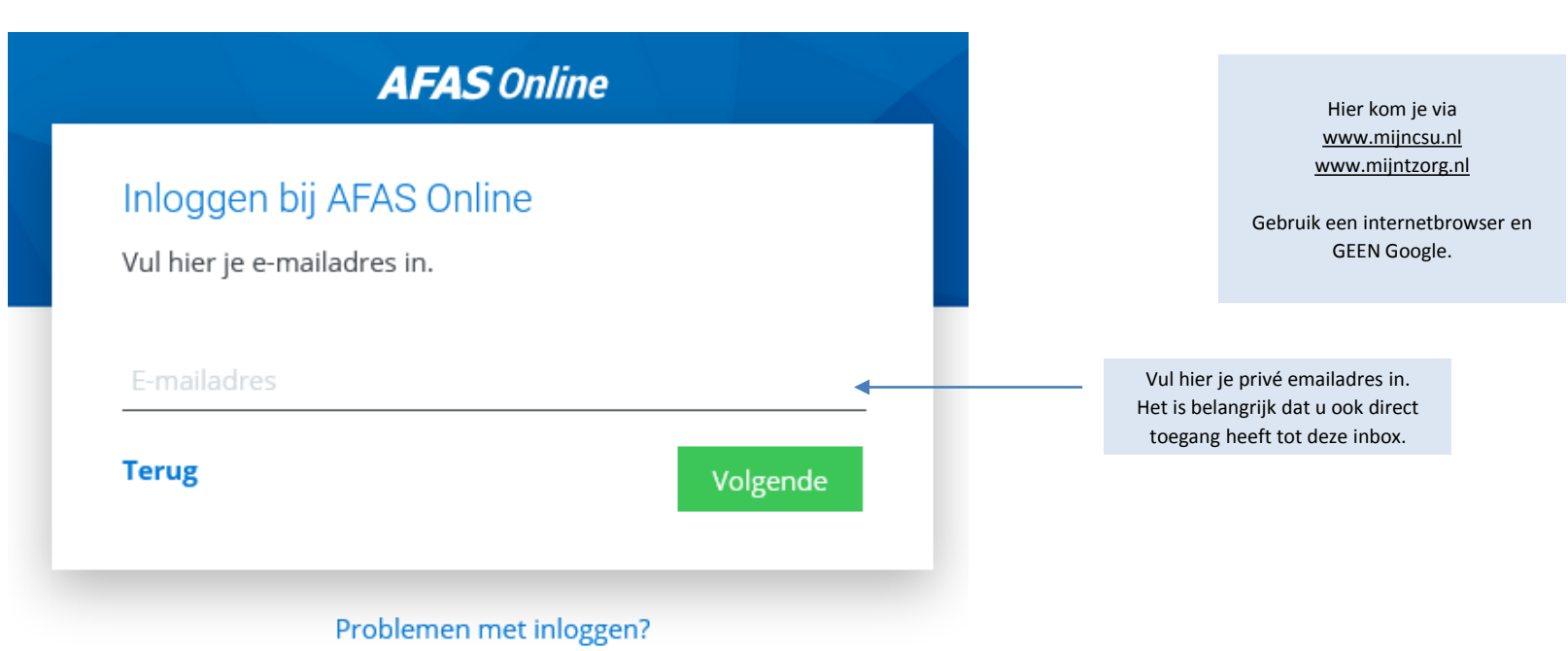

Tzorg

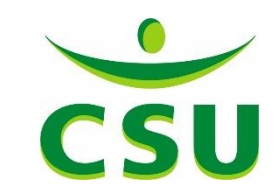

### AFAS Online

#### Hoi!

Welkom op AFAS Online!

Je bent zo te zien nog niet aangemeld voor de nieuwe inlogmethode met twee-factorauthenticatie. **Geen probleem!** Met een paar snelle stappen is dit zo geregeld!

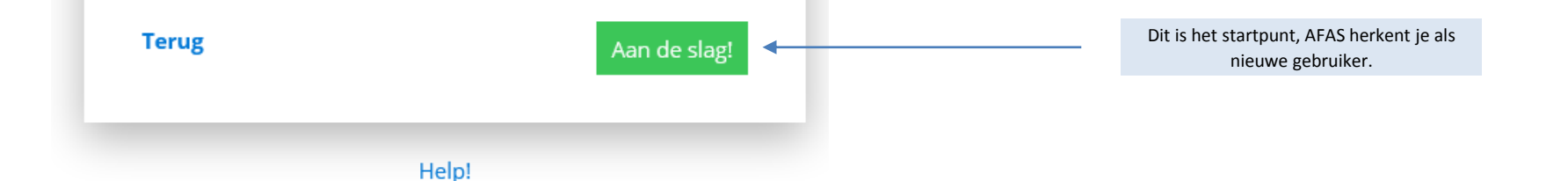

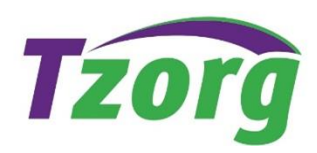

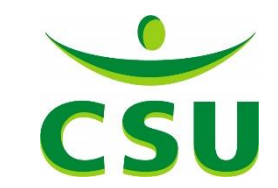

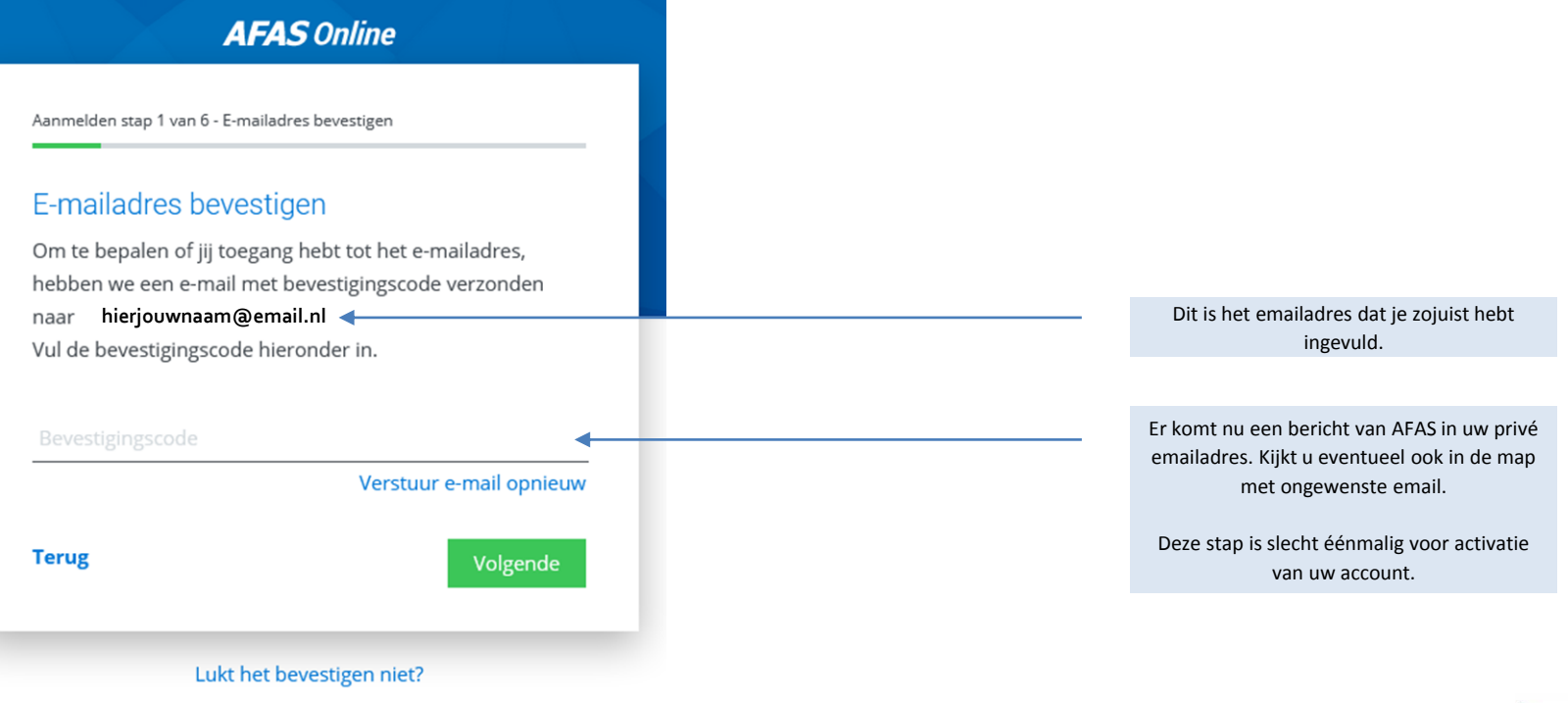

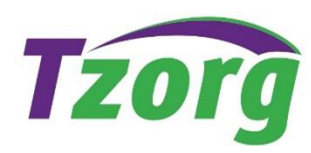

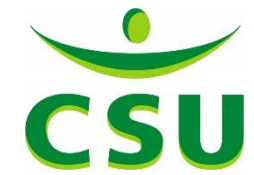

### E-mailadres bevestigen

Heel irritant! We weten het.

Toch is het om veiligheidsredenen nodig dat je je e-mailadres bevestigt. Vul onderstaande bevestigingscode in om verder te kunnen gaan met het aanmelden op AFAS Online.

204713

Fijne dag gewenst!

- Het AFAS Online team -

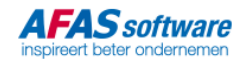

Dit is een printscreen van de mail die je ontvangt vanuit AFAS

Je ontvangt een unieke code. Deze 6-cijferige code moet worden overgenomen in de vorige sheet.

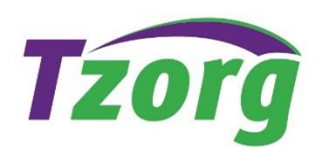

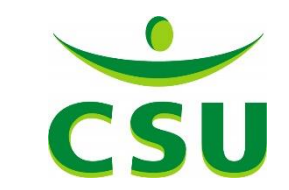

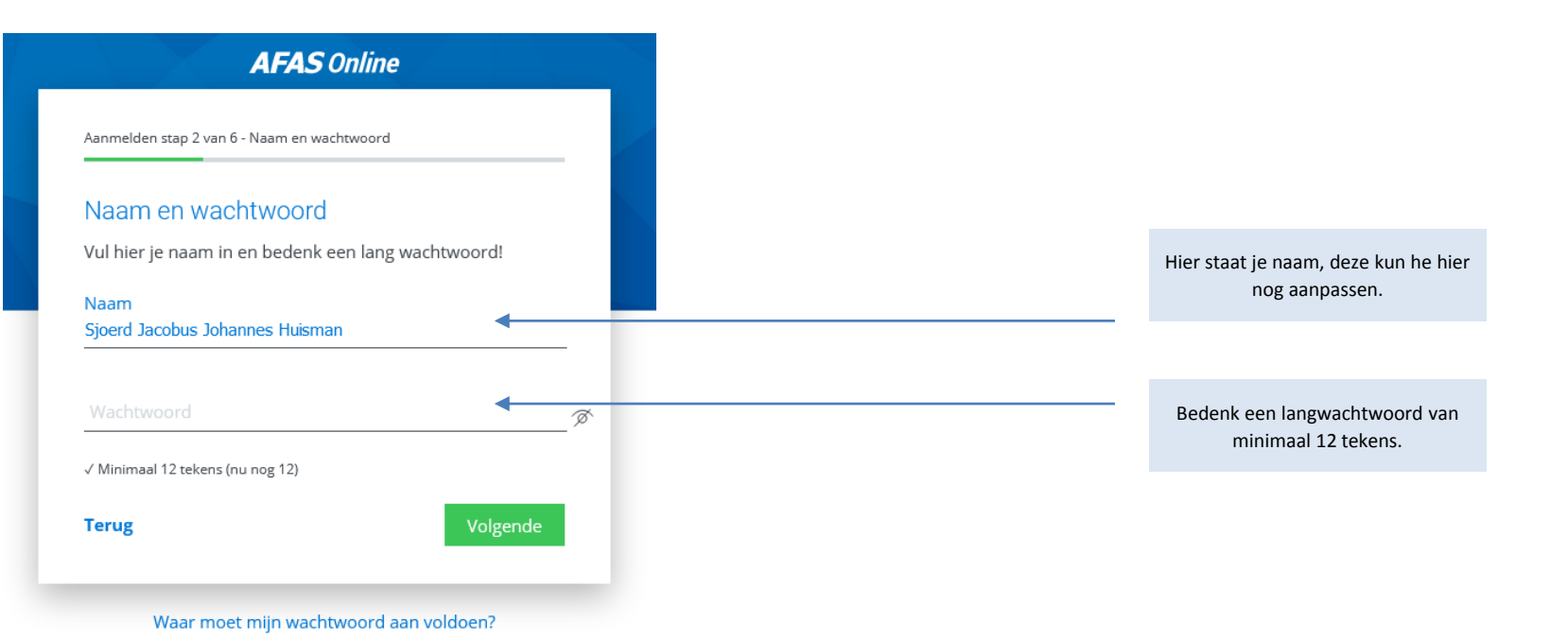

Tzorg

![](_page_6_Picture_3.jpeg)

#### AFAS Online

Aanmelden stap 3 van 6 - Telefoonnr.

#### Telefoonnr.

Goedemorgen **Sjoerd Huisman!** Vul hier je telefoonnummer in. Dit nummer gebruiken we voor accountbeveiliging en -herstel. Het nummer moet geschikt zijn voor het ontvangen van SMS.

![](_page_7_Picture_5.jpeg)

Tzorg

Hier staat je het mobiele telefoonnummer dat bij ons bekend is.

Je kan dit nummer hier direct nog wijzigen.

![](_page_7_Picture_9.jpeg)

![](_page_8_Figure_1.jpeg)

![](_page_8_Picture_2.jpeg)

![](_page_8_Picture_3.jpeg)

### - Activeren met AFAS Pocket

#### AFAS Online

Aanmelden stap 5 van 6 - AFAS Pocket

#### **AFAS Pocket**

Door AFAS Pocket te gebruiken, hoef je als tweefactorauthenticatie geen bevestigingscode in te vullen bij het inloggen op AFAS Online. Gebruik je geen AFAS Pocket, dan vul je bij het inloggen een SMS-bevestigingscode in.

![](_page_9_Figure_6.jpeg)

Help!

![](_page_9_Picture_8.jpeg)

![](_page_9_Picture_9.jpeg)

Anders log je in met een SMS Code.

![](_page_9_Picture_11.jpeg)

### - Activeren met SMS Code

![](_page_10_Figure_2.jpeg)

Aanmelden stap 5 van 6 - AFAS Pocket

#### **AFAS Pocket**

Door AFAS Pocket te gebruiken, hoef je als tweefactorauthenticatie geen bevestigingscode in te vullen bij het inloggen op AFAS Online. Gebruik je geen AFAS Pocket, dan vul je bij het inloggen een SMS-bevestigingscode in.

![](_page_10_Figure_6.jpeg)

Help!

![](_page_10_Figure_8.jpeg)

AFAS zal je bij iedere inlogpoging een nieuwe SMS sturen.

![](_page_10_Picture_10.jpeg)

![](_page_10_Picture_11.jpeg)

### AFAS Online

Aanmelden stap 6 van 6 - Klaar!

#### Klaar!

Dit was de laatste stap! Je AFAS Online account is klaar om in te loggen. Je vult bij het inloggen, naast je e-mailadres en wachtwoord, een SMS-bevestigingscode in.

Naar inloggen

Het activeren is nu klaar. Je zal nu nogmaals moeten in loggen op de AFAS InSite pagina van CSU te komen.

Je kiest altijd voor <u>www.mijncsu.nl</u> of <u>www.mijntzorg.nl</u> via een webbrowser.

Mocht je geen bevestigingscode meer ontvangen, dan zit je vaak niet op de juiste AFAS online omgeving. Het verwijderen van de Cookies bij de geschiedenis is

![](_page_11_Picture_9.jpeg)

![](_page_11_Picture_10.jpeg)

Hoe log je in? Download de AFAS pocket app in de Playstore of Appstore.

![](_page_12_Picture_2.jpeg)

![](_page_12_Picture_3.jpeg)

Open de app en klik op 'anders aanmelden'

![](_page_12_Picture_5.jpeg)

![](_page_12_Picture_6.jpeg)

![](_page_13_Figure_1.jpeg)

![](_page_13_Picture_2.jpeg)

![](_page_13_Picture_3.jpeg)

![](_page_14_Figure_1.jpeg)

![](_page_14_Picture_2.jpeg)

![](_page_14_Picture_3.jpeg)

![](_page_15_Picture_1.jpeg)

![](_page_15_Picture_2.jpeg)

![](_page_15_Picture_3.jpeg)

| 14:07              | all 🗢 🛤 |
|--------------------|---------|
| <b>AFAS</b> pocket |         |
| 🗸 Mijn taken       | 75+ 73  |
| 🚽 Mijn signalen    | 16      |
| Nieuws             |         |
| 😕 Berichten        |         |
| 🛧 Verlof           |         |
| Loonstroken        |         |
| Mijn profiel       |         |
| 🗘 Instellingen     |         |

U bent nu ingelogd!

![](_page_16_Picture_3.jpeg)

![](_page_16_Picture_4.jpeg)